# データの返送 操作手順

#### 手順1 ログイン

相手から通知されたデータアクセス用 URL からゲストユーザー用ログイン画面にアクセスします。 パスワード通知メールに記載のパスワードを入力して「ログイン」をクリックします。

| R<br>近 | きくみんなを全力応援             | SECURE DELIVER                |
|--------|------------------------|-------------------------------|
|        | ログイン                   | SECURE DELIVER                |
|        | パスワード<br>パスワード<br>ログイン | パスワードを入力して<br>「ログイン」をクリックします。 |
|        | ▶ 利用環境                 |                               |

## 手順2 「返信する」ボタンをクリック

「返信する」をクリックして返信メール作成の画面に遷移します。返信期限内であれば同じ URL を利用して何度 でも返信が可能です。

| ľ | 引き取り便                        |                                    | ×                                        |
|---|------------------------------|------------------------------------|------------------------------------------|
|   | <ul> <li>〇〇送信のご案内</li> </ul> | 送信者 : サンプルユーザー<br>2024/04/01 11:42 | 返信する <b>5</b><br>返信対象 : 2024/05/01 23:59 |
|   | 送信者からのメッセージ                  |                                    |                                          |

# 手順3 データ選択

相手に渡すデータを指定します。画面上にドラッグアンドドロップまたは「ファイル選択」から指定してください。

| デー        | 夕選択                                                                                 |
|-----------|-------------------------------------------------------------------------------------|
| ※ 送付データ選択 | ①ファイル数: 0ファイル / 最大10 <mark>ファイル</mark><br>②合計データサイズ: 0 Byte / 最大 <mark>200MB</mark> |
|           | ファイル選択                                                                              |
|           | 送信したいファイルを画面にドロップしてください<br>※フォルダはサポート対象外です                                          |

## 手順4 送信情報設定

相手へのメッセージは最大 4,000 文字まで入力できます。この項目は任意入力項目です。

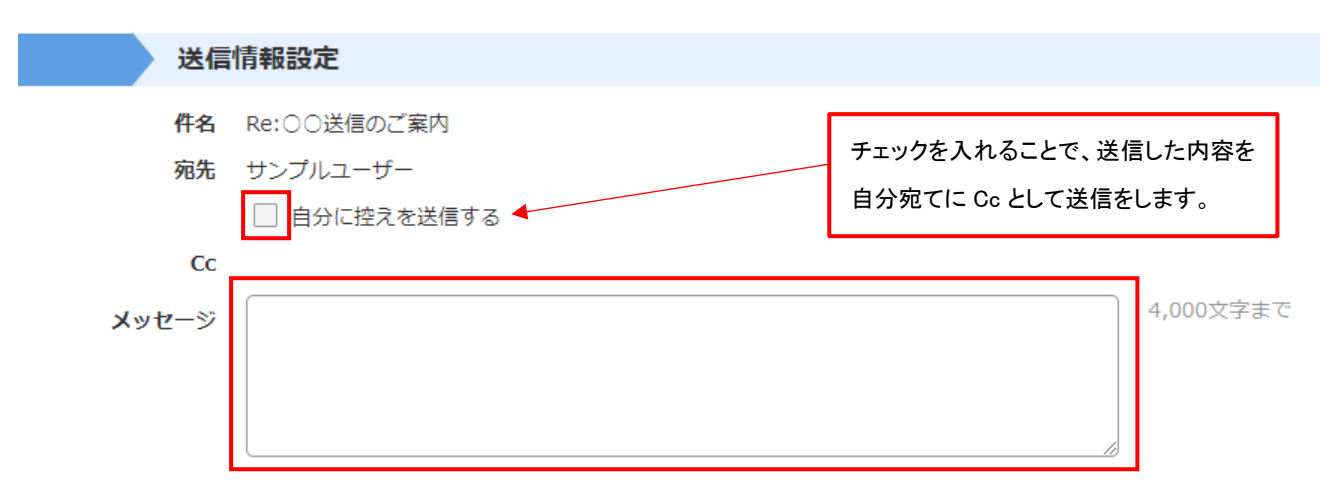

#### 手順5 期限日設定

データのダウンロード期限の変更ができます。

| 期限日設定    |                            |                  |  |
|----------|----------------------------|------------------|--|
| ダウンロード期限 | 2024/04/08                 | 📋 (最大7日間設定できます。) |  |
|          | 期限日の23:59(JST)までダウンロードできます |                  |  |

#### 手順6 詳細設定

通知メールの送信に関する設定をします。

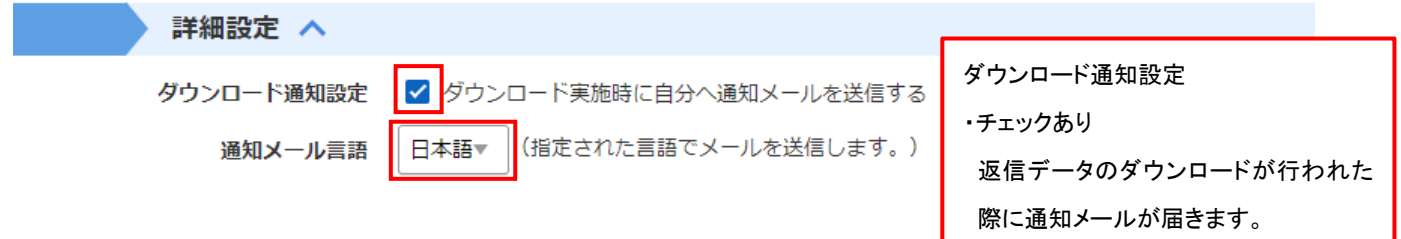

## 手順7 送信

設定した内容で送信を行います。 「確認画面へ」をクリックして送信内容を確認してください。

「送信」をクリックすることで指定した相手への通知を行います。

「キャンセル」をクリックした場合は入力した内容を破棄して送信を中止します。

以上

・チェックなし

通知メールの送信は行いません。